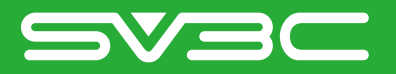

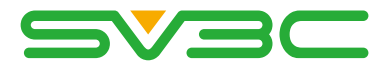

# OUICK START- PHONE APP USER MANUAL

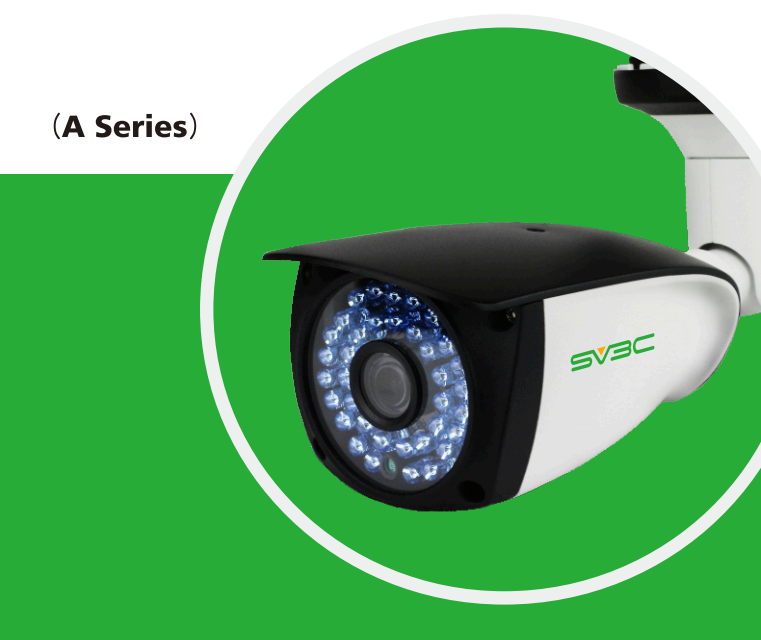

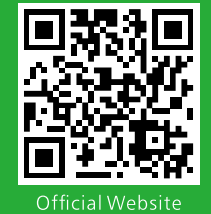

Customer Service: info-us@sv3c.com(US) info-uk@sv3c.com(UK)

www.sv3c.com

# Contents

| Add | Camera | 0 | 3 |
|-----|--------|---|---|
|-----|--------|---|---|

| Settings |  | 0 | 5 | 5 |
|----------|--|---|---|---|
|----------|--|---|---|---|

Cloud Storage 07

| Motion Detection    |  |
|---------------------|--|
| Alarm and Recording |  |

| Sharing | Camera | 09 |
|---------|--------|----|
|---------|--------|----|

# 1. Device Installation

▶ #1. Use POE Switch for power supply

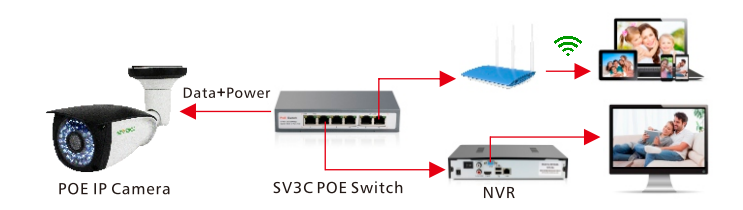

If connect succeed, then light will blinking as below

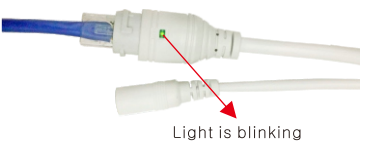

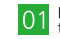

# ▶ #2. Use Power Adapter for power supply

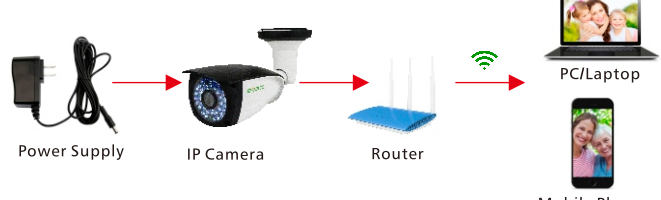

Mobile Phone

If connect succeed, then light will blinking as below

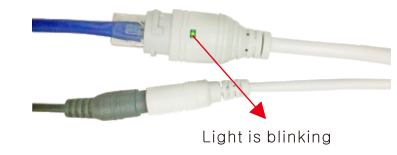

#### Note:

①POE camera support both connection ways above②Please ensure your POE switch is 48V then POE function can work

# 2. Add Camera

Download App- "Danale" from App Store for Iphone, from Google Play for Android Phone

Open APP, register an account first and log in camera as below Note: If it reminds whether allow Danale to access photos, media content and files on your device, please click "allow"

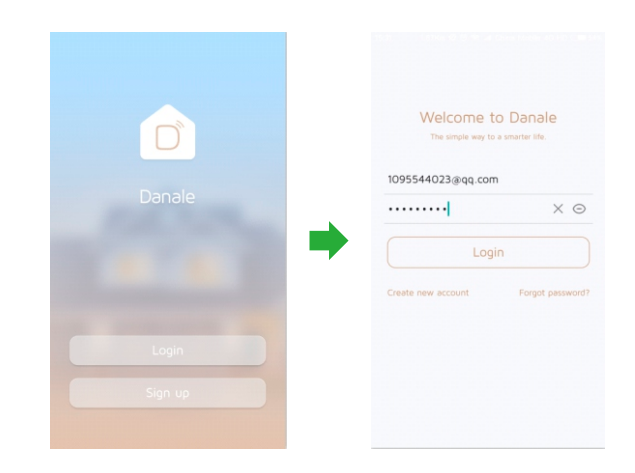

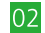

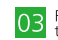

Click Dutton---> Click Code to add to scan camera "P2P ID" QR Code(QR Code on the camera body) to add camera(Please ensure your Phone and Camera connected under same LAN)

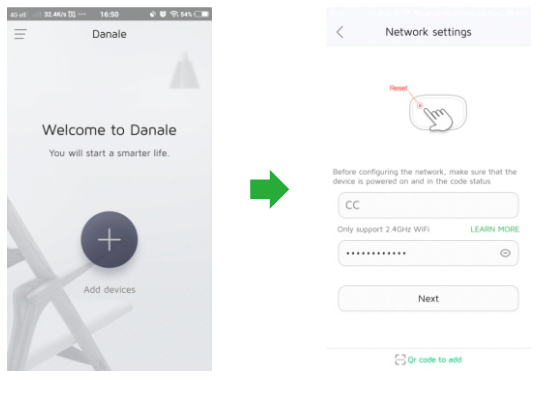

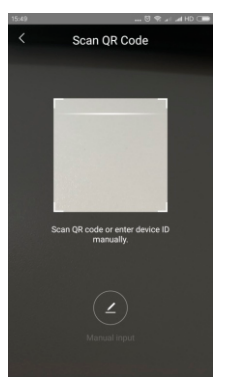

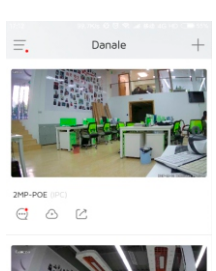

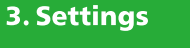

Click 🕺 button to go to camera settings

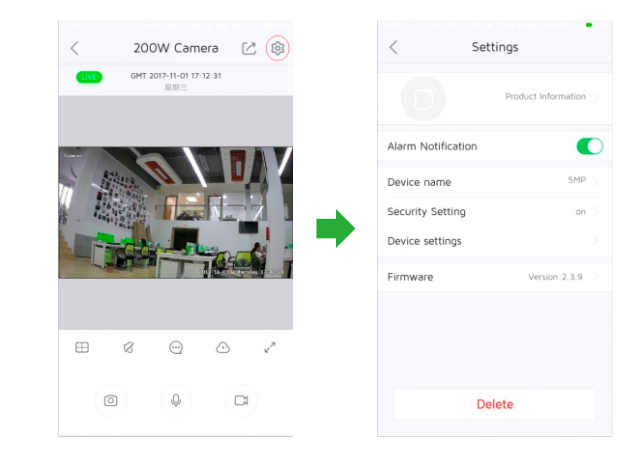

Alam Notification: You can turn on to receive motion detection alarm (Please refer to last part for more details about motion detection) Device name: You can define your device name here Security Setting: 1. Activate Motion Detection, and adjust sensitivity (Please refer to last part for more details about motion detection) 2. Please ignore this part since camera does not support audio Firmware: Display the current firmware version

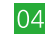

200W Camera

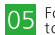

## **Device Settings**

| Sett             | ings                |   | < Device sett    | ings |
|------------------|---------------------|---|------------------|------|
|                  | Product Information |   | Network settings |      |
|                  |                     |   | Time Setting     |      |
| arm Notification | •                   | D | Power Frequency  |      |
| evice name       | 5MP                 |   | Sd Card Settings |      |
| ecurity Setting  | on                  | > | Initialization   |      |
| evice settings   |                     | 2 |                  |      |
| rmware           | Version: 2.3.9      |   |                  |      |
|                  |                     |   |                  |      |
|                  |                     |   |                  |      |
|                  |                     |   |                  |      |
|                  |                     |   |                  |      |
| Del              | ete                 |   |                  |      |

Network Settings: 1. Wifi setting: Please ignore since Camera does not support wifi 2. Lan setting: You can set static lp here

Power Frequency: Default 50hz

SD Card Settings: Please ignore since this camera does not support sd card

Restart Device: Restart camera

Format SD Card: Please ignore since this camera does not support sd

card

Restore Factory Setting: Reset camera

# 4. Cloud Storage

### Please take note:

 This camera need opening Cloud Storage Service for Recording
Once you opened Cloud Storage Service, camera will start 7/24 recording automatically

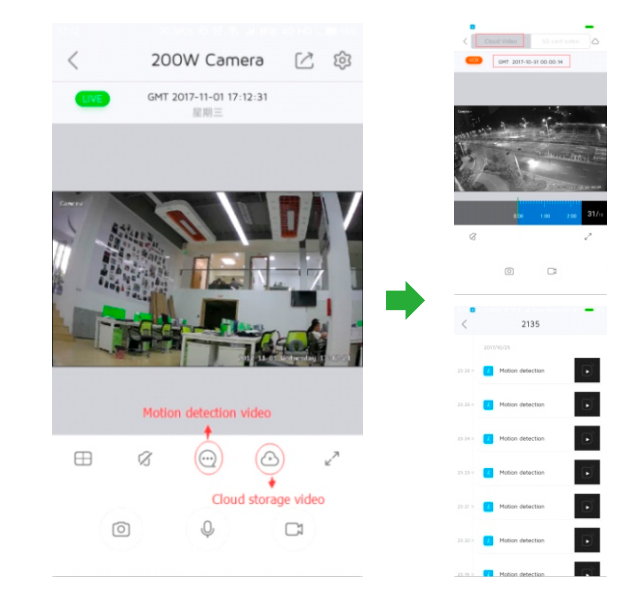

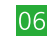

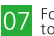

## **5. Motion Detection Alarm and Recording**

Please take note: This camera only support Motion detection alarm to Phone app with Video stored to Cloud, not support motion detection alarm with snapshot to Phone app or send Snapshots/Video to Email or FTP

#### How to set up motion detection Alarm and Recording

Turn on Alarm Notification and Activate Motion Detection on "Security Settings"

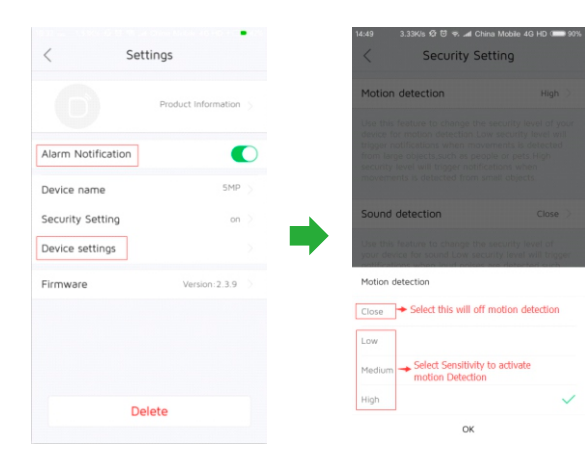

# 6. Sharing Camera

Please share your camera first if your other family member also want to add your camera

Click button ---> Click "Share" ---> Add User---> Scan another user's account ID(Let another user download app and register an account first ) or add manually --->Select the user added and send invitation

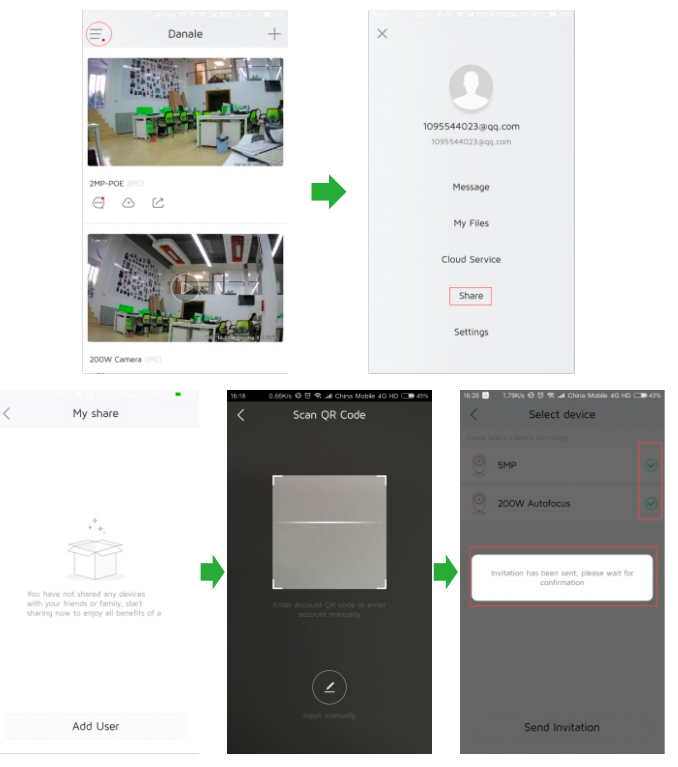

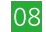

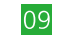

For more detailed Set up Manual, please refer to our website- **www.sv3c.com** to download